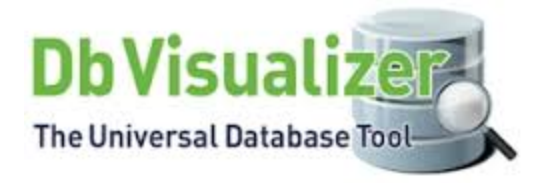

# DB Visualizer Tips and Tricks

Data Infrastructure Management May 19<sup>th</sup> 2017

## Agenda

- Selecting a Database Connection, Schema, and Table
- Working with Tables
  - Scripting a Table
  - Changing the Data Display Format
- Working with SQL
  - Opening and Editing SQL scripts
  - Re-executing SQL statements
  - Managing Frequently Used SQLs
- Working with Result Sets
- Finding Database Objects and Data
  - Finding and Replacing Text in Editor
  - Finding Data in a Grid
  - Finding Objects in the Databases Tab
- Export and Import Settings
- Managing Memory size
- Question & Answer

#### Selecting a Database connection, Schema, and Table

 Select the desired Database Connection, Schema, and Table from the Connections under Database tree.

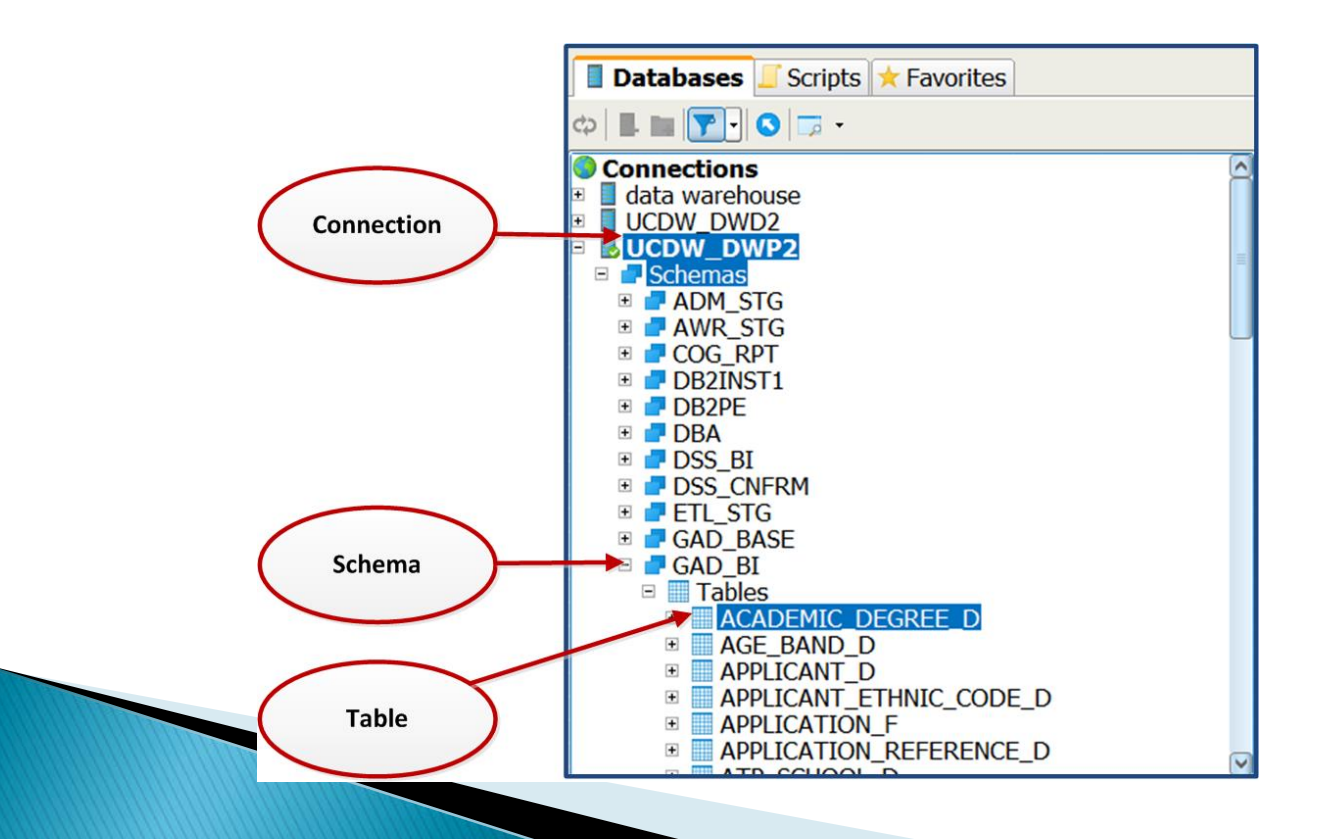

## Working with Tables

#### Script the table

- The script object dialog can be used to automatically generate SQL statement for a table.
- Drag and Drop table: Select the table and drop it in the editor.
- Right click properties: Pick the table and select the script object dialog from right click properties.

#### Changing the Data Display Format

 Use Data format from the Tool Settings to change the default date format

| Script Table - 1 object                                                         | <b>X</b>                                                                                          |
|---------------------------------------------------------------------------------|---------------------------------------------------------------------------------------------------|
| Scripting Type                                                                  | * O INSERT O UPDATE O DELETE O CREATE O DROP O Object Name                                        |
| Format SQL:<br>Qualify Names:<br>Delimited Identifiers:<br>Statement Delimiter: |                                                                                                   |
| O File  SQL Commander  Clipboard                                                | C:\Users\ssangam\Desktop UTF-8<br>New Editor O At Caret O First @ Last O Replace All<br>OK Cancel |

| General Database                                                                                                    | Date, Time and Number Formats                                                                      |                                                                                         |                                          |
|----------------------------------------------------------------------------------------------------|----------------------------------------------------------------------------------------------------|-----------------------------------------------------------------------------------------|------------------------------------------|
| Appearance<br>Fonts                                                                                                    | The data format of date, time, time<br>also when editing in the table data                         | estamp, number, and boolea<br>editor.                                                   | in types. These for                      |
| Key Bindings                                                                                                    | Date: yyyy-MM-de                                                                                   | d                                                                                       | 2017-05-18                               |
| Master Password                                                                                                    | Time: HH:mm:ss                                                                                     |                                                                                         | 10:30:41                                 |
| SSH Settings                                                                                                    | Timestamp: yyyy-MM-de                                                                              | d HH:mm:ss                                                                              | 2017-05-18                               |
| Database Profile     Driver Manager                                                                                                    | Number: Unformatte                                                                                 | хd                                                                                      | 9126183                                  |
| Permissions                                                                                                    | Decimal Number: Unformatte                                                                         | sd.                                                                                     | 9126183.5                                |
| Data Formats     Time Zone     Variables     Table Data     Transaction     Monitor     Form Viewer     Grid     SOL Commander     Data | Grouping: [<br>Boolean Text Value: True: True<br>Null Values<br>Display Null Value as is the strin | Decimal: .     False: false g used to visually represent                                | null values.                             |
| Editor Templates                                                                                                    | Edit Null Value as is the string us<br>data editing and variable prompting<br>Displa               | sed when setting a value to<br>g features. The latter cannot<br>y Null Value as: (null) | null in for example<br>be an empty strin |

Opening and Editing SQL scripts:

- The SQL editor supports loading statements from a file and saving the content of the editor to a file
- SQL in the editor has color codes: SQL Commands are in <u>Blue</u>, Strings Literals in <u>Red</u>, Comments in <u>Green</u>
- Comment a block or line in SQL editor using rightclick properties
- Convert lower and upper cases in SQL editor using right-click properties

- Navigating Between History Entries:
  - When you execute a script, DB Visualizer saves it as a history entry. You can use the **Previous** & **Next** buttons in the editor toolbar to navigate between (load) these entries.
- Folding Selected Text:
  - When you work with a large script, it often helpful to hide parts of it. You can do this by using the Code Folding feature.

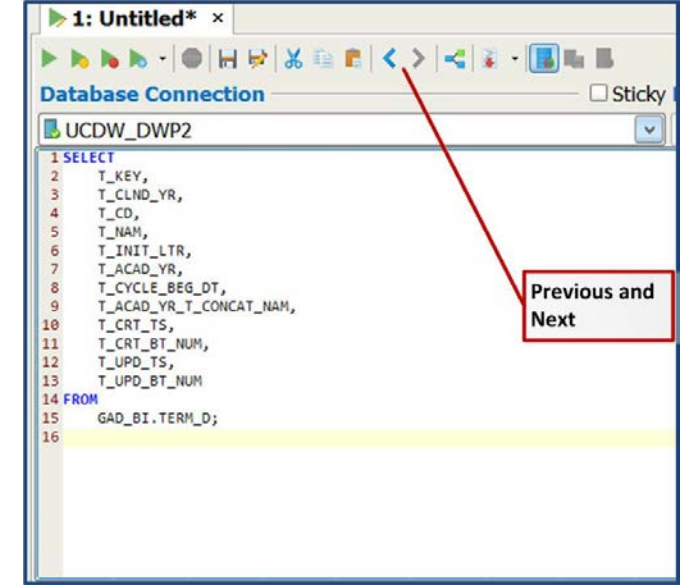

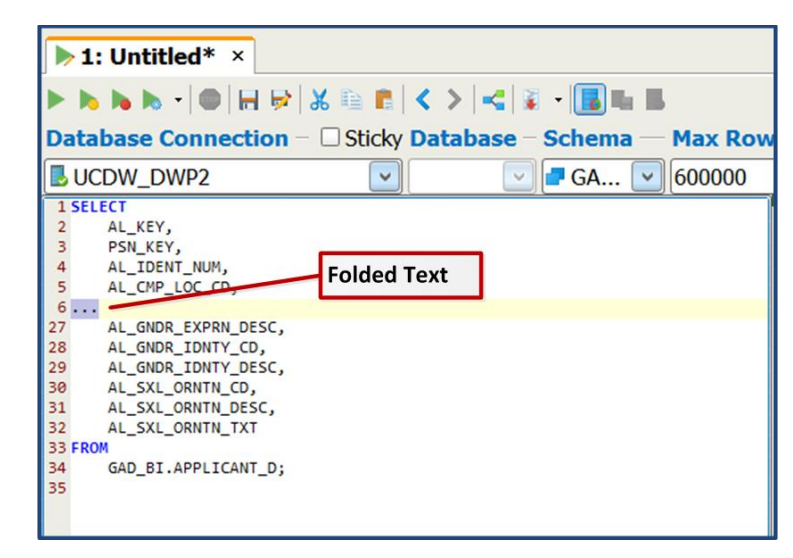

- Selecting a Rectangular Area:
  - In some cases, it is handy to be able to select a rectangular area in the middle of a script. Press Alt key while you extend the selection by dragging the mouse
- Re-executing SQL statements:
  - As you execute SQL statements in the SQL Commander, DB Visualizer saves them as History entries. This makes it easy to locate statements and scripts you have executed in the past. Use the SQL history window.

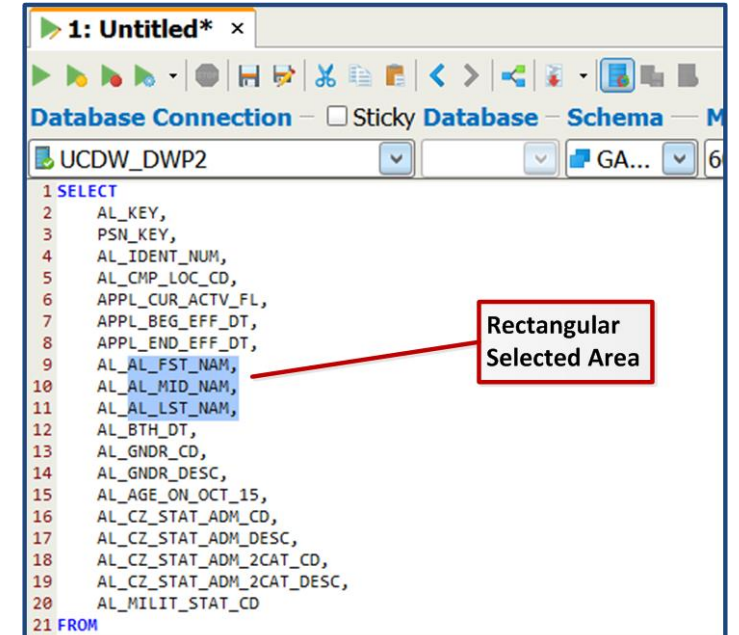

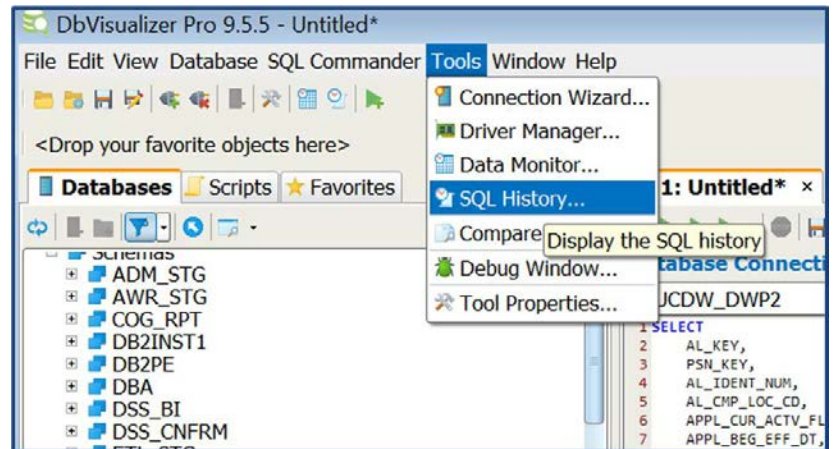

- Managing Frequently Used SQLs:
  - The Bookmarks make it easier to manage the set of SQL statements that you use over and over to perform frequent tasks.
  - Create and Edit
     Bookmarks in the Script tab
     of the navigation area.

     Organize the bookmark
     scripts by creating folders.
     Database connection can
     also be set for the
     bookmark script.

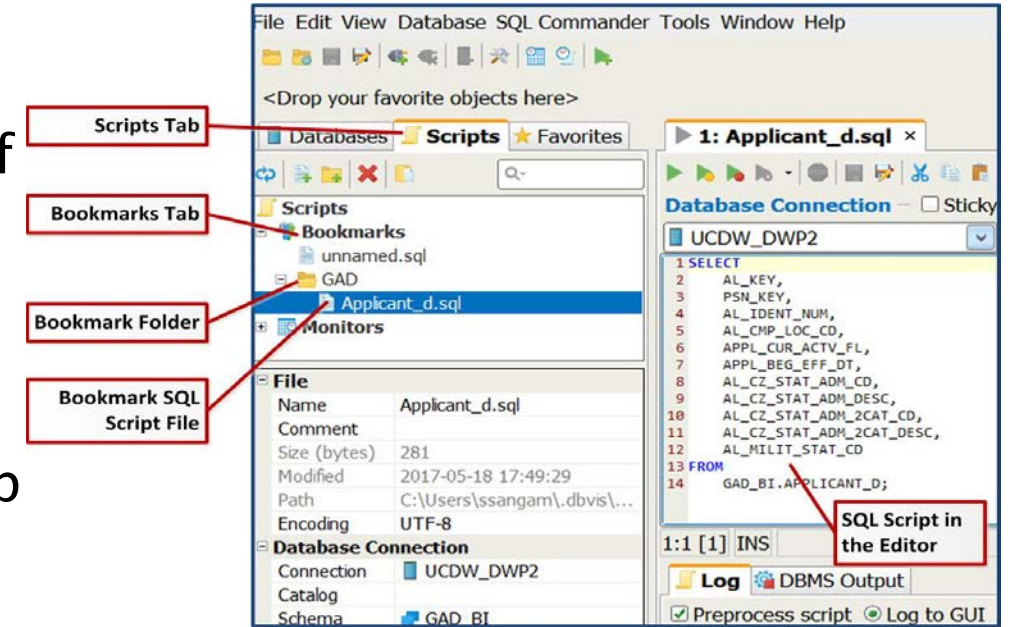

## Working with Result Sets

#### Export a Result Set:

 Click the export icon (or) right click in the result set, to export data from the result set to a named file.

| ▶ 1: Untitled* ×                                                                                                    |                                                                                                    |                                                                                                    |                              |                                                       |              |
|----------------------------------------------------------------------------------------------------|----------------------------------------------------------------------------------------------------|----------------------------------------------------------------------------------------------------|------------------------------|-------------------------------------------------------|--------------|
| • • • • • • • •                                                                                                    | ▶   ★ ⊨   €   < >   <   ¥                                                                                                    | • <b>B h B</b>                                                                                                   |                              |                                                       |              |
| atabase Connection                                                                                                    |                                                                                                    | e Schema                                                                                                    |                              | Max Rows                                              | Max Char     |
| UCDW_DWP2                                                                                                    | -                                                                                                    | •                                                                                                    | •                            | 1000                                                  | -1           |
| GAD_BI.ATP_SCHOOL_D<br>WHERE ATP_SCH_ST_CD                                                                                                    | = 'CA'                                                                                                    |                                                                                                    |                              |                                                       |              |
| AND ALL SULTAR                                                                                                    | asc                                                                                                    |                                                                                                    |                              |                                                       |              |
| :25 [134] INS                                                                                                    | 1 asc                                                                                                    |                                                                                                    | Auto Com                     | mit: ON UT                                            | F-8 Untitle  |
| :25 [134] INS                                                                                                    | utput 🗐 1: ATP_SCHOOL                                                                                                    | _D [1000] ×                                                                                                    | Auto Com                     | mit: ON UT                                            | F-8 Untitle  |
| :25 [134] INS<br>Log @ DBMS O                                                                                                    | utput <b>1: ATP_SCHOOL</b>                                                                                                    | _D [1000] ×                                                                                                    | Auto Com                     | mit: ON UT                                            | F-8 Untitle  |
| 25 [134] INS<br>Log @ DBMS Ou<br>@ (2) (7) - (1) (1)<br>* Export the d                                                                                                    | utput <b>1 : ATP_SCHOOL</b><br><b>1 : MTP_SCHOOL</b><br><b>2 : II : II : ATP_SCHOOL</b><br><b>3 : II : II : II : II : II</b> : II : II :                                                                                                    | _ <b>D [1000]</b> ×                                                                                              | Auto Com<br>Q-<br>Ctrl+Alt+E | mit: ON UT                                            | F-8 Untitle  |
| 25 [134] INS<br>Log @ DBMS Ou<br>DBMS Ou<br>DBMS Ou<br>Export the d<br>1 05486                                                                                                    | utput <b>1: ATP_SCHOOL</b><br><b>1: ATP_SCHOOL</b><br><b>1: ATP_SCHOOL</b><br><b>1: ATP_SCHOOL</b><br><b>1: ATP_SCHOOL</b><br><b>1: ATP_SCHOOL</b><br><b>1: ATP_SCHOOL</b>                                                                                                    | _D [1000] ×                                                                                                    | Auto Com<br>Q-<br>Ctrl+Alt+E | mit: ON UT<br>) ATP_SCH<br>CA                         | TF-8 Untitle |
| 25 [134] INS<br>Log @ DBMS Ou<br>DBMS Ou<br>Export the d<br>1 05486<br>2 054886                                                                                                    | utput <b>1: ATP_SCHOOL</b><br><b>1: ATP_SCHOOL</b><br><b>1: ATP_SCHOOL</b> | _D [1000] ×                                                                                                    | Auto Com<br>Q-<br>Ctrl+Alt+E | mit: ON UT<br>) ATP_SCH<br>CA<br>CA                   | F-8 Untitle  |
| 225 [134] INS<br>↓ Log ∰ DBMS Ou<br>↓ ① ① ① ① ① ① ①<br>★ Export the d<br>1 05436<br>2 054886<br>3 050944                                                                                                    | ata for the current contex<br>21ST CENTUR<br>A B MILLER HI                                                                                                    | _D [1000] ×<br>(t to a named file (C<br>Y LEARNING INST<br>Y LEARNING INST<br>GH SCHOOL                          | Auto Com<br>Q-<br>Ctrl+Alt+E | mit: ON UT<br>) ATP_SCH<br>CA<br>CA<br>CA             | F-8 Untitle  |
| 25 [134] INS<br>Log ☆ DBMS OU<br>Control Control | ata for the current contex<br>21ST CENTUR<br>A B MILLER HI<br>A B MILLER HI                                                                                                    | _D [1000] ×<br>t to a named file (C<br>Y LEARNING INST<br>Y LEARNING INST<br>GH SCHOOL<br>GH SCHOOL              | Auto Com<br>Q<br>Ctrl+Alt+E  | mit: ON UT<br>) ATP_SCH<br>CA<br>CA<br>CA<br>CA       | TF-8 Untitle |
| 25 [134] INS<br>Log ☆ DBMS OU<br>Control Control | ata for the current contex<br>21ST CENTUR<br>21ST CENTUR<br>21ST CENTUR<br>A B MILLER HI<br>A B MILLER HI<br>A B MILLER HI                                                                                                    | _D [1000] ×<br>t to a named file (C<br>Y LEARNING INST<br>Y LEARNING INST<br>GH SCHOOL<br>GH SCHOOL<br>GH SCHOOL | Auto Com<br>Q-<br>Etrl+Alt+E | mit: ON UT<br>) ATP_SCH<br>CA<br>CA<br>CA<br>CA<br>CA | TF-8 Untitle |

**Export Icon** 

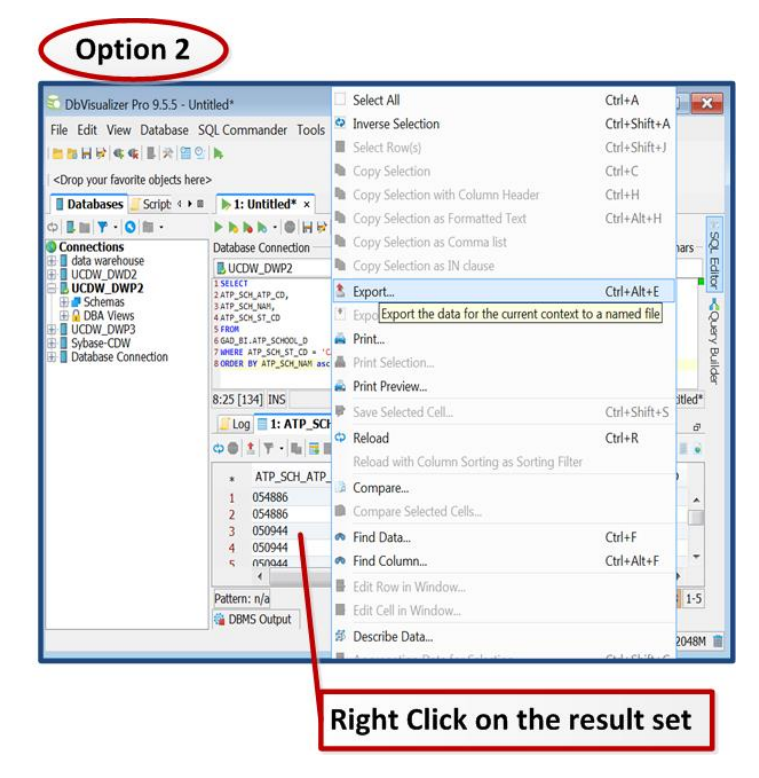

### Working with Result Sets

Use the Export Grid to export the data into your desired output file format.

|                | 😨 Export Grid                                                                                                    | Export Grid                                                     |             |
|----------------|----------------------------------------------------------------------------------------------------|-----------------------------------------------------------------|-------------|
|                | Outout Format                                                                                                    | Columns                                                         |             |
|                | CSV OHTML OTXT OSOL XML OXLS OJSON Encoding: UTF-8                                                                                                    | Event Name (Aliar) Tuna Ir Tavt Value +                         |             |
|                | Data Format                                                                                                    | ATP_SOLATP_CD ATP_SOLATP_CD String V s(value)s                  |             |
|                | Date:                                                                                                    | V ATP_SCH_NAM ATP_SCH_NAM String V \$(value)\$                  |             |
|                | Time: HH:mm:ss + 10:39:49                                                                                                    | ATP_SCH_ST_CD_ATP_SCH_ST_CD_SoringV\${value}\$                  |             |
|                | Timestamp: yyyy-MM-dd HH:mm:ss 🗢 2017-04-24 10:39:49                                                                                                    |                                                                 |             |
|                | Number: Unformatted • 9126183                                                                                                    |                                                                 |             |
|                | Decimal Number: Unformatted • 9126183.531815                                                                                                    |                                                                 |             |
|                | Groupino:                                                                                                    |                                                                 |             |
|                | Boole o Text Value: True: True False: False: Talse                                                                                                    |                                                                 |             |
|                | Biory/BLOB: Value •                                                                                                    |                                                                 |             |
|                | LOB: Value -                                                                                                    |                                                                 |             |
| Pick desired   | Null Value Text: (null)                                                                                                    |                                                                 |             |
| r leit desired | Quote Text Value: None  Quote Text Value: None  Quote |                                                                 |             |
| output file    | Options                                                                                                    |                                                                 |             |
| format         | Column Delimiter:                                                                                                    |                                                                 |             |
|                | Row Delimiter: Windows - CR/LF -                                                                                                    |                                                                 |             |
|                | Include Column Header: 🔽 Use any Label (Alias): 🔽                                                                                                    |                                                                 |             |
|                | Row Comment Identifier:                                                                                                    | Tabla Rour                                                      |             |
|                | Remove Newline Characters:                                                                                                    | Total Number of Rows in Grid: 1000                              |             |
|                | Include Original SOL: O Don't Include C Top C Bottom                                                                                                    | Number of Rows to Export: 1000                                  |             |
|                |                                                                                                    |                                                                 |             |
|                | Settings  Settings  Cancel                                                                                                    | Settings  Cancel Cancel                                         |             |
|                | Export Grid                                                                                                    | Empart Grid                                                     |             |
|                |                                                                                                    | C Export ond                                                    |             |
|                | Preview of the first 100 rows (or less)                                                                                                    | Output Destination                                              |             |
|                | 1 ATP_SCH_ATP_CD_ATP_SCH_MAR,ATP_SCH_ST_CD<br>2 054886_21ST_CHITURY_LFABUTING_TINST_CA                                                                                                    | File     C:\Users\ssangam\Desktop\data-export.csv               |             |
|                | 3 054886,21ST CENTURY LEARNING INST,CA                                                                                                    | COL Commander In New Editors at Control Control Control Control | Output file |
|                | 4 050944,A 8 MILLER HIGH SCHOOL,CA<br>5 050944,A 8 MILLER HIGH SCHOOL,CA                                                                                                    | SQL Commander New Editor C At Caret C Hirst C Last C Replace An | Output me   |
|                | 6 050944, A 8 MILLER HIGH SCHOOL, CA                                                                                                    | Clipboard                                                       | name        |
|                | 8 050944,A B MILLER HIGH SCHOOL,CA                                                                                                    |                                                                 | L           |
|                | 10 050944, A 8 MILLER HIGH SCHOOL,CA                                                                                                    |                                                                 |             |
|                | 11.050944,A B MILLER HIGH SCHOOL,CA<br>12.050944,A B MILLER HIGH SCHOOL,CA                                                                                                    |                                                                 |             |
|                | 13 858944,A B MILLER HIGH SCHOOL,CA                                                                                                    |                                                                 |             |
|                | 15 050944, A 0 MILLER HIGH SCHOOL, CA                                                                                                    |                                                                 |             |
|                | 16 050944,A B MILLER HIGH SCHOOL,CA<br>17 050944,A B MILLER HIGH SCHOOL,CA                                                                                                    |                                                                 |             |
|                | 18 050944,A B MILLER HIGH SCHOOL,CA                                                                                                    |                                                                 |             |
|                | 20 050944, A B HILLER HIGH SCHOOL, CA                                                                                                    |                                                                 |             |
|                | 21 050944,A B MILLER HIGH SCHOOL,CA<br>22 050944,A B MILLER HIGH SCHOOL,CA                                                                                                    |                                                                 |             |
|                | 23 050944, A 8 MILLER HIGH SCHOOL, CA<br>24 050944, A 8 MILLER HIGH SCHOOL, CA                                                                                                    |                                                                 |             |
|                | 25 050944, A B MILLER HIGH SCHOOL,CA                                                                                                    |                                                                 |             |
|                | 27 054052,A PHILLIP RANDOLPH LEAD ACAD,CA                                                                                                    |                                                                 |             |
|                | 20 054052,A PHILLIP RANDOLPH LEAD ACAD,CA<br>29 054052,A PHILLIP RANDOLPH LEAD ACAD,CA                                                                                                    | 4                                                               |             |
|                | 30 054052,A PHILLIP RANDOLPH LEAD ACAD,CA<br>31 054052,A PHILLIP RANDOLPH LEAD ACAD.CA                                                                                                    |                                                                 |             |
|                | NORSTONE AL FRUCATIONAL CENTER CA                                                                                                    |                                                                 |             |
|                | Settings   Settings  Cancel                                                                                                    | Settings 🕶 Sack Export Cancel                                   |             |
|                |                                                                                                    |                                                                 |             |

## Working with Result Sets

#### Pinning Result Set

 Existing Result Set tabs are removed when you execute a script again. Pin the tab by using Pin Tab option from the right-click menu.

| 1 SELEC<br>2 3 4<br>4 5<br>5 4<br>6 4<br>7 4<br>8 4<br>9 4<br>10 4<br>11 4<br>12 4<br>13 FROM<br>14 0 | CT<br>AL_KEY,<br>PSN.KEY,<br>AL_IDENT_NUM,<br>AL_IDENT_NUM,<br>ALCZ, STAT_ADM_CD,<br>APPL_BEG_EFF_DT,<br>ALCZ_STAT_ADM_CDS,<br>ALCZ_STAT_ADM_2CAT_CD,<br>AL_CZ_STAT_ADM_2CAT_CD,<br>AL_CZ_STAT_ADM_2CAT_CD,<br>AL_CZ_STAT_ADM_2CAT_CD,<br>AL_CZ_STAT_ADM_2CAT_DESC,<br>AL_MILIT_STAT_CD<br>GAD_BI.APPLICANT_D; |          | 1                     |             | > 1<br>Dat<br>2<br>3<br>4<br>5<br>6<br>7 | 1: Applicant<br>abase Conner<br>CDW_DWP2<br>ELECT<br>T_KEY,<br>T_CLND_YR,<br>T_NIT_LTR,<br>T_ACAD_YR, | 2<br>tion - Sticky D | C > I⊰ I ≩<br>Database —<br>⊇ | • B B Schema | Max Rows -    | Max Chars                                |
|----------------------------------------------------------------------------------------------------|----------------------------------------------------------------------------------------------------|----------|-----------------------|-------------|------------------------------------------|----------------------------------------------------------------------------------------------------|----------------------|-------------------------------|--------------|---------------|------------------------------------------|
| 1-1 [1]                                                                                               | INS                                                                                                    |          |                       |             | 8 9                                      | T_CYCLE_BEG_DT<br>T_ACAD_YR_T_CC                                                                      | ,<br>NCAT NAM.       |                               |              |               | V                                        |
| [1]                                                                                                   |                                                                                                    |          |                       |             | 16:1                                     | [221] INS                                                                                             |                      |                               | Auto Commit  | t: ON UTF-8 A | pplicant_d.sq                            |
| Log                                                                                                   | g 🥵 DBMS Output 🛄 1:                                                                                                    | APPLICAN | Close Tab             | Ctrl+Alt+F4 |                                          |                                                                                                    | utout 💴 1 · ADDI IC  |                               | 001 x 🔳 2.   | TERM D [15    |                                          |
| ф 🔵                                                                                                   | 1 Y · L 🖬 🖬 🖬                                                                                                    | 🖩 🖩 🗃 •  | Close Other Tabs      |             |                                          | Log Conis C                                                                                           | Arreit               |                               |              | TERN_0 [15    |                                          |
| *                                                                                                    | AL VEY DON VE                                                                                                    |          | Close Closeshie Take  |             | ¢ (                                      | 🔘 [ 🛣   🏹 🔹   🎼                                                                                       |                      | - 📕 🔁                         | Q,           |               |                                          |
| 4                                                                                                    | 22042684                                                                                                    | 0 01240  | Close Closedble Tabs  |             | *                                        | CT KEY                                                                                                | T CLND YR            | T CD                          | T NAM        | T INIT LT     | TAC                                      |
| 2                                                                                                    | 23043685                                                                                                    | 0 91249  | Close Empty Tabs      |             | 1                                        | 13                                                                                                    | 6 201                | 6                             | Summer       | S             |                                          |
| 3                                                                                                    | 23043686                                                                                                    | 0 91246  | Close All Pinned Tabs |             | 2                                        | 14                                                                                                    | 0 201                | 73                            | Winter       | W             |                                          |
| 4                                                                                                    | 23043687                                                                                                    | 0 91246  | Close All Tabs        |             | 3                                        | 13                                                                                                    | 4 201                | 64                            | Spring       | S             |                                          |
| 5                                                                                                    | 23043688                                                                                                    | 0 91249  | Rename Tab            |             | 4                                        | 14                                                                                                    | 2 201                | 74                            | Spring       | S             |                                          |
| 6                                                                                                    | 23043689                                                                                                    | 0 91249  |                       |             | 5                                        | 13                                                                                                    | 2 201                | 6 3                           | Winter       | W             |                                          |
| 7                                                                                                    | 19066742                                                                                                    | 0 59413  | Modify Tab Labelling  |             | 6                                        | 13                                                                                                    | 8 201                | 6 2                           | Fal          | F             |                                          |
| 8                                                                                                    | 19066743                                                                                                    | 0 02066  | Pin Tab               |             | 7                                        | -6                                                                                                    | 2 199                | 1 2                           | Fal          |               |                                          |
| 9                                                                                                    | 19066744                                                                                                    | 0 03062  | Pin A                 |             | 8                                        | -3                                                                                                    | 6 199                | 5 3                           | Winter       | Pinned        | Tab                                      |
| 10                                                                                                    | 19066745                                                                                                    | 0 02060  | Uppid All             | current tab | 9                                        | -6                                                                                                    | 0 199                | 2 3                           | Winter       |               | 1949-1998-1999-1999-1999-1999-1999-1999- |
| 11                                                                                                    | 19066746                                                                                                    | 0 02358  | O Menderine Tab       |             | 10                                       | 12                                                                                                    | 4 201                | 5 3                           | Winter       | W             |                                          |
| 12                                                                                                    | 19066747                                                                                                    | 0 02980  | u maximize Tab        |             | 11                                       | L -13                                                                                                 | 2 198                | 3 3                           | Winter       | W             |                                          |
| 13                                                                                                    | 19066748                                                                                                    | 0 57069  | Floating              |             |                                          | <li>(1)</li>                                                                                          | 14                   |                               |              |               |                                          |

### Finding Database Objects and Data

- Finding and Replacing text in the Editor(1):
  - The Edit main menu and the editor right-click menu contain two choices for finding text: Find and Find with Dialog. You can Find and Replace the search words.
- Finding Data in a Grid(2):
  - The right-click menu for a grid contains the Find Data. Find Data shows a Quick Find field where you can type text to look for, and use the Up and Down keys to find the next or previous occurrence. Use the Escape key to close the field.

#### Finding Database Objects and Data

- Finding Object in the Database tab(3):
  - With a node selected in the Databases tab, typing any character shows a Quick Find field where you can type the name of an object you want to locate. Use the Escape key to close the field. Note that only the visible, expanded, nodes are searched.

| 🚔 Print.<br>🗟 Print                                                                                                    | Preview                                                                                                    |                                                                                                    |                                                                                                    |                                                                                                    | 1                                                                                 | Search for: Academic                                                                                                    |
|----------------------------------------------------------------------------------------------------|----------------------------------------------------------------------------------------------------|----------------------------------------------------------------------------------------------------|----------------------------------------------------------------------------------------------------|----------------------------------------------------------------------------------------------------|-----------------------------------------------------------------------------------|----------------------------------------------------------------------------------------------------|
| Clear                                                                                                    | All                                                                                                    | Ctrl+                                                                                                    | Shift+D                                                                                                    | Delete                                                                                                    |                                                                                   | Connections                                                                                                    |
| 🐢 Find                                                                                                    |                                                                                                    |                                                                                                    |                                                                                                    | > m Find                                                                                                    | Ctrl+F                                                                            | t data warehouse (3                                                                                                    |
| 1 Goto                                                                                                    | Line                                                                                                    | Ctrl+                                                                                                    | G                                                                                                    | m Find with Dialog.                                                                                                    | Ctrl+Alt+F                                                                        | BUCDW_DWP2                                                                                                    |
| - Lowe                                                                                                    | r Case                                                                                                    | Ctrl+                                                                                                    | Shift+I                                                                                                    | Find Ne Show find                                                                                                    | window with a                                                                     | Schemas                                                                                                    |
|                                                                                                    | . Casa                                                                                                    | Chili                                                                                                    | Chiff III                                                                                                    |                                                                                                    |                                                                                   | ADM_SIG                                                                                                    |
| - Oppe                                                                                                    | r Case                                                                                                    | Ctri+                                                                                                    | Shirt+U                                                                                                    | M Find Previous                                                                                                    | Shift+F3                                                                          | AWR_SIG                                                                                                    |
| Com                                                                                                    | ment Line                                                                                                    | Ctrl+                                                                                                    | Shift+R                                                                                                    | & Replace                                                                                                    | Ctrl+H                                                                            |                                                                                                    |
|                                                                                                    |                                                                                                    |                                                                                                    |                                                                                                    |                                                                                                    |                                                                                   | DSS_BI     DSS_CNERM                                                                                                    |
| Log G DBM                                                                                                    | AS Output 1: APPLICANT_D                                                                                                    | [2000] × <b>2</b>                                                                                                    | : TERM_D                                                                                                    | Print                                                                                                    | 2                                                                                 | B DSS_BI<br>B DSS_CNFRM<br>B ETL_STG<br>B GAD_BASE                                                                                                    |
| Log DBM                                                                                                    | AS Output 1: APPLICANT_D [                                                                                                    | [2000] × ■ 2:                                                                                                    | T_INIT                                                                                                    | Export Selection     Print     Print Selection     Orint Readow                                                                                                    | 2                                                                                 | B DSS_BI     DSS_CNFRM     DSS_CNFRM     G ETL_STG     GAD_BASE     GAD_BI     Tables                                                                                                    |
| Log @ DBM                                                                                                    | AS Output 1: APPLICANT_D                                                                                                    | 2000] × 22                                                                                                    | T_INIT                                                                                                    | Export Selection     Print     Print Selection     Print Selection     Print Preview     Come Constant Cell                                                                                                    | 2                                                                                 | B DSS_BI<br>B DSS_CNFRM<br>B ETL_STG<br>B GAD_BASE<br>B GAD_BASE<br>B GAD_BI<br>B Tables<br>B GACADEMIC DECREE D                                                                                                    |
| Log DBM<br>T_KEY<br>* / T_KEY<br>1<br>2<br>3                                                                                                    | AS Output 1: APPLICANT_D [<br>The second second secon                                                                                                    | [2000] × <b>2</b><br>T_NAM<br>Summer<br>Writer<br>Spring                                                                                                    | T_INIT                                                                                                    | Export Selection     Print     Print Selection     print Selection     Show Selected Cell                                                                                                    | 2<br>Ctrl+Shift+S                                                                 |                                                                                                    |
| Log DBM<br><b>T_KE</b><br>1<br>2<br>3<br>4                                                                                                    | AS Output 1: APPLICANT_D                                                                                                    | 2000] × 22<br>T_NAM<br>Summer<br>Writer<br>Spring<br>Spring                                                                                                    | T_INIT                                                                                                    | Export Selection     Print     Print Selection     Print Preview     Print Preview     Prace Selected Cell     CP Reload                                                                                                    | 2<br>Ctrl+Shift+S<br>Ctrl+R                                                       | B DSS_BI     DSS_CNFRM     DSS_CNFRM     GAD_BASE     GAD_BASE     Tables     AGE_BAND_D     GAD_CAUE_COEGREE_D                                                                                                    |
| Log DBM                                                                                                    | AS Output <b>1</b> : APPLICANT_D [<br><b>1</b> : APPLICANT_D ]<br><b>1</b> : APPLICANT_D ]<br><b>1</b> : APPLICANT_D [<br><b>1</b> : APPLICANT_D ]<br><b>1</b> : APPLICANT_D ]<br><b>1</b> : APPLICANT_D | 2000] × 22<br>T_NAM<br>Summer<br>Writer<br>Spring<br>Spring<br>Writer<br>Spring                                                                                                    | TERM_D                                                                                                    | Export Selection     Print Selection     Print Selection     Print Preview     Save Selected Cell     C Reload     With Column Sorting as Sorti                                                                                                    | 2<br>Ctrl+Shift+S<br>Ctrl+R<br>ng Filter                                          | B DSS_BI<br>DSS_CNFRM<br>DSS_CNFRM |
| Log DBM                                                                                                    | AS Output 1: APPLICANT_D [                                                                                                    | 2000] × 22<br>T_NAM<br>Summer<br>Writer<br>Spring<br>Spring<br>Writer<br>Fal<br>Fal                                                                                                    | T_INIT                                                                                                    | Export Selection  Print  Print  Selection  Print Preview  Save Selected Cell  Reload with Column Sorting as Sorti Compare                                                                                                    | Ctrl+Shift+S<br>Ctrl+R<br>ng Filter                                               |                                                                                                    |
| Log @ DBM                                                                                                    | AS Output <b>1</b> : APPLICANT_D [<br><b>Y</b> T_CLND_YR T_CD<br>136 2016 1<br>140 2017 3<br>134 2016 4<br>142 2017 4<br>132 2016 3<br>138 2016 2<br>62 1991 2<br>36 1995 3                                                                                                    | 2000] × 22<br>Summer<br>Winter<br>Spring<br>Winter<br>Fal<br>Fal<br>Winter                                                                                                    | T_INIT<br>S<br>W<br>S<br>S<br>W<br>F<br>F<br>W                                                                         | Export Selection     Print     Print Selection     Print Selected Coll     Print Preview     Print Preview     Print Preview     Print Preview     Compare     Compare     Compare     Compare                                                                                                    | Ctrl+Shift+S<br>Ctrl+R<br>g Filter                                                |                                                                                                    |
| Log DBM<br>T_KE1<br>2<br>3<br>4<br>5<br>6<br>7<br>8<br>9                                                                                                    | AS Output 1: APPLICANT_D [<br>136 2016 1<br>140 2017 3<br>134 2016 4<br>142 2017 4<br>132 2016 3<br>138 2016 2<br>142 2017 4<br>132 2016 3<br>138 2016 2<br>152 1991 2<br>156 1995 3<br>150 1992 3                                                                                                    | 2000] × 22<br>Summer<br>Writer<br>Spring<br>Spring<br>Writer<br>Fal<br>Fal<br>Writer<br>Writer<br>Writer                                                                                                    | F<br>F<br>W<br>W<br>S<br>S<br>W<br>F<br>F<br>F<br>W<br>W<br>W                                                          | Export Selection     Print Selection     Print Selection     Print Preview     Save Selected Cell     C Reload     Reload with Column Sorting as Sorti     Compare Selected Cells     Compare Selected Cells     Find Data                                                                                                    | Ctrl+Shift+S<br>Ctrl+R<br>ng Filter<br>Ctrl+F                                     |                                                                                                    |
| Log DBM<br>T_KE1<br>2<br>3<br>4<br>5<br>6<br>7<br>8<br>9<br>10                                                                                                    | S Output 1 : APPLICANT_D [                                                                                                    | 2000] × 22<br>T_NAM<br>Summer<br>Writer<br>Spring<br>Writer<br>Fal<br>Fal<br>Writer<br>Writer<br>Writer                                                                                                    | F<br>F<br>W<br>F<br>F<br>W<br>W<br>W<br>W                                                                              | Export Selection   Print  Print Selection  Print Proview  Save Selected Cell  CoRebad Reload with Column Sorting as Sorti  Compare Selected Cells  Find Data  Find Data  Find Pata  Find Pata  Fi | Ctri+Shift+S<br>Ctri+R<br>ng Filter<br>Ctri+Alt+F                                 |                                                                                                    |
| Log ⓐ DBM<br>● 1 7<br>* 7 _ KE1<br>1<br>2<br>3<br>4<br>5<br>6<br>7<br>8<br>9<br>10<br>11                                                                                                    | AS Output <b>11:</b> APPLICANT_D [<br><b>Y</b> T_CLND_YR T_CD<br>136 2016 1<br>140 2017 3<br>134 2016 4<br>142 2017 4<br>138 2016 2<br>138 2016 2<br>138 2016 2<br>139 2016 3<br>138 2016 2<br>139 2016 3<br>138 2016 2<br>138 2016 3<br>138 2016 3<br>138 2016 3<br>138 2016 3<br>138 2016 3<br>138 2016 3<br>139 2016 3<br>139 2016 3<br>139 2016 3<br>139 2016 3<br>139 2016 3<br>130 2017 3<br>140 2017 3<br>142 2017 4<br>152 2017 3<br>152 2016 3<br>152 2016 3<br>152 2016 3<br>152 2016 3<br>153 2016 3<br>153 2016 3<br>153 2016 3<br>154 2016 3<br>154                                                                                                    | 2000] × 22<br>2000] × 22<br>2000<br>2000<br>200<br>2000<br>2000<br>2 | F<br>F<br>W<br>W<br>S<br>S<br>S<br>W<br>F<br>F<br>W<br>W<br>W<br>W<br>W<br>W                                           | Export Selection     Print     Print Selection     Print Selected Coll     Save Selected Coll     Compare     Compare     Compare     Compare     Find Data     Find Data     End Search the data                                                                                                    | Ctrl+Shift+S<br>Ctrl+R<br>ng Filter<br>Ctrl+F<br>Ctrl+Alt+F                       |                                                                                                    |
| Log @ DBM                                                                                                    | AS Output 1: APPLICANT_D [                                                                                                    | 2000] × 22<br>T_NAM<br>Summer<br>Winter<br>Spring<br>Spring<br>Spring<br>Winter<br>Winter<br>Winter<br>Winter<br>Winter<br>Winter<br>Winter<br>Winter                                                                                                    | T_INIT<br>S<br>W<br>S<br>S<br>W<br>F<br>F<br>W<br>W<br>W<br>W<br>W<br>W<br>W<br>W                                      | Export Selection      Print      Print      Print Selection      Print Privew      Save Selected Cell      Compare. Selected Cells      Compare      Compare      Compare      Find Data      Find Cascr: the data      Edit In Windown                                                                                                    | Ctrl+Shift+S<br>Ctrl+R<br>ng Filter<br>Ctrl+Alt+F                                 |                                                                                                    |
| Log DBM<br>Tr - C<br>C<br>C<br>C<br>C<br>C<br>C<br>C<br>C<br>C<br>C<br>C<br>C<br>C                                                                                                    | AS Output <b>11: APPLICANT_D</b><br><b>Y T_CLND_YR T_CD</b><br>136 2016 1<br>140 2017 3<br>134 2016 4<br>142 2017 4<br>132 2016 3<br>138 2016 2<br>462 1991 2<br>-36 1995 3<br>460 1995 3<br>-124 2015 3<br>-124 2015 3                                                                                                    | 2000] × 22<br>T_NAM<br>Summer<br>Writer<br>Spring<br>Writer<br>Fal<br>Writer<br>Writer<br>Writer<br>Writer<br>Writer<br>Writer<br>Writer                                                                                                    | T_INIT<br>S<br>W<br>S<br>S<br>W<br>F<br>F<br>F<br>W<br>W<br>W<br>W<br>W<br>W<br>W<br>W<br>W<br>W<br>W                  | Export Selection     Print     Print Selection     Print Preview     Save Selected Cell     Compare Selected Cells     Compare Selected Cells     Compare Selected Cells     Find Cata     Find Cata     Find Cata     Edit rever in variablew     Edit Cell in Window                                                                                                    | Ctrl+Shift+S<br>Ctrl+R<br>ng Filter<br>Ctrl+Alt+F<br>Ctrl+Alt+F                   |                                                                                                    |
| Log 😫 DBM<br>■ 1 7 -<br>* 7 KEY<br>1<br>2<br>3<br>4<br>5<br>5<br>6<br>6<br>8<br>9<br>9<br>100<br>111<br>122<br>133<br>145<br>5<br>5<br>6<br>6<br>7<br>7<br>8<br>9<br>9<br>100<br>11<br>12<br>13<br>14<br>15<br>15<br>15<br>15<br>15<br>15<br>15<br>15<br>15<br>15 | AS Output 1: APPLICANT_D [<br>1: APPLICANT_D [<br>1:                                                                                                    | 2000) × 2000<br>T_NAM<br>Summer<br>Writer<br>Spring<br>Spring<br>S                                                                                                    | T_INIT,<br>S<br>W<br>S<br>S<br>W<br>F<br>F<br>F<br>W<br>W<br>W<br>W<br>W<br>W<br>W<br>W<br>W<br>W<br>W<br>W            | Export Selection  Finite  Frint Selection  Frint Preview  Save Selected Cell  Compare Selected Cells  Compare Selected Cells  Frind Search the data Edit (rown in vandow Edit Cell in Window  Describe Data  Send Data                                                                                                    | Ctrl+Shift+S<br>Ctrl+R<br>ng Filter<br>Ctrl+Aft+F<br>Ctrl+Aft+F                   |                                                                                                    |
| Log 😩 DBM                                                                                                    | S Output 1: APPLICANT_D [                                                                                                    | 2000) × 22000<br>T_NAM<br>Summer<br>Writer<br>Spring<br>Wreter<br>Fal<br>Writer<br>Writer<br>Writer<br>Writer<br>Writer<br>Writer<br>Writer<br>Writer<br>Writer<br>Writer<br>Spring<br>Spring<br>Spr                                                                                                    | T_INIT<br>S<br>W<br>S<br>S<br>S<br>W<br>F<br>F<br>W<br>W<br>W<br>W<br>W<br>W<br>W<br>W<br>W<br>S                       | Export Selection   Print  Print Selection  Save Selected Cell  Reload with Column Sorting as Sorti Compare Selected Cells  Find Data  Find Call in Window  Edit Cell in Window  Edit Cell in Window  Aggregation Data for Selection  Aggregation Data for Selection                                                                                                    | Ctrl+Shift+S<br>Ctrl+R<br>ng Filter<br>Ctrl+Alt+F<br>Ctrl+Alt+F<br>Ctrl+Shift+C   |                                                                                                    |
| Log 📽 DBM<br>■ 1 7 - KEY<br>1<br>2<br>3<br>4<br>5<br>6<br>6<br>7<br>8<br>9<br>10<br>11<br>12<br>13<br>13<br>15<br>16<br>16<br>16<br>16<br>17<br>17<br>1<br>1<br>1<br>1<br>1<br>1<br>1<br>1<br>1<br>1<br>1<br>1<br>1                                               | S Output 1 : APPLICANT_D [                                                                                                    | 2000) × 22<br>T_NAM<br>Summer<br>Writer<br>Spring<br>Winter<br>Fal<br>Fal<br>Fal<br>Fal<br>Fal<br>Fal<br>Fal<br>Fal<br>Fal<br>Fal                                                                                                    | : TERM_D<br>T_INIT<br>S<br>W<br>S<br>S<br>W<br>F<br>F<br>W<br>W<br>W<br>W<br>W<br>W<br>W<br>W<br>W<br>W<br>S<br>S<br>S | Export Selection     Print     Print Selection     Print Preview     Save Selected Cell     CRebad     Rebad     Rebad     Compare Selected Cells     Gompare     Compare Selected Cells     Find Oata     Find Cata     Edit Cell in Window     Secribe Data     Aggregation Data for Selection     A Generate Filter & Sort                                                                                                    | Ctrl+Shift+S<br>Ctrl+R<br>Ctrl+R<br>Ctrl+Alt+F<br>Ctrl+Alt+F<br>Ctrl+Shift+C<br>2 |                                                                                                    |

### **Exporting and Importing Settings**

- Use export and import option to migrate all your settings for DB Visualizer from one machine to another. It is also helpful for backup purposes
- The Export Settings feature is available from the File->Export Settings main window menu choice

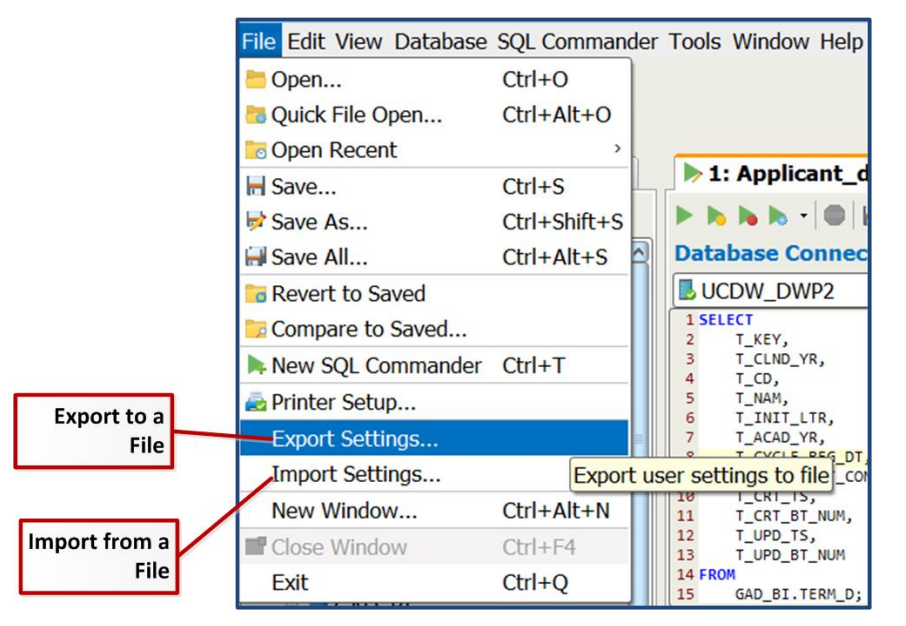

### Managing Memory Size

#### Increase the Memory Size:

 Memory size may need be increased to display large amount of data rows in the Result Set. Increase the memory size using the General section of tool properties

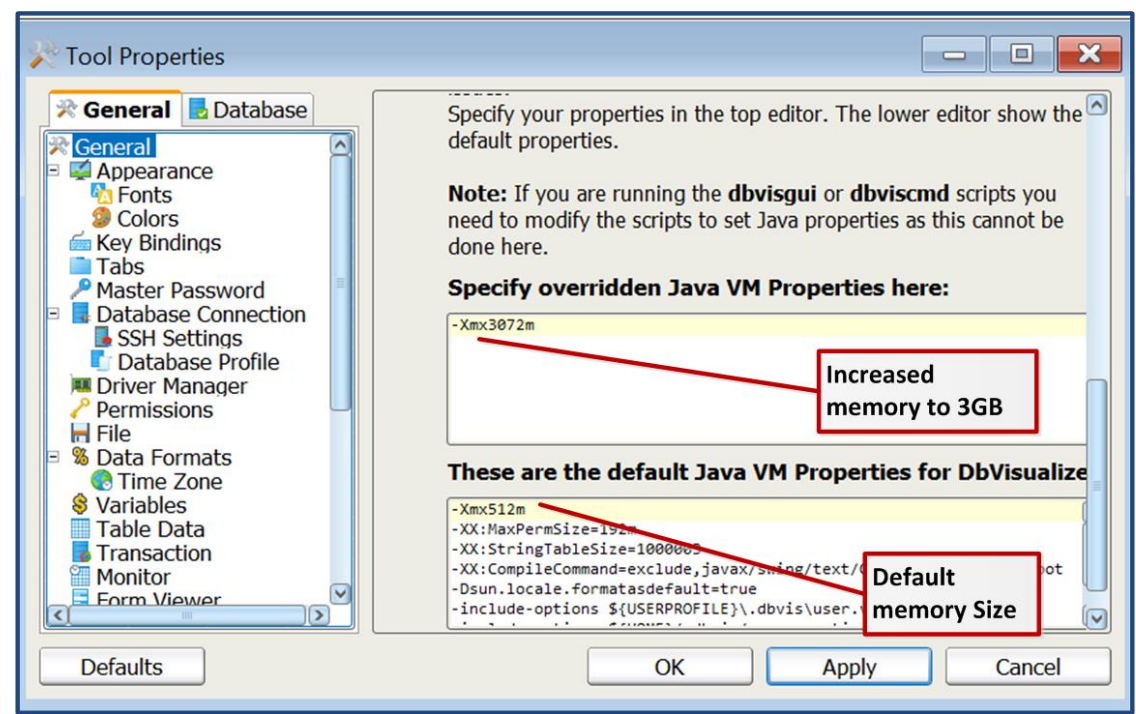

### Managing Memory Size

- Clear the Memory Size:
  - Use the delete button at the bottom of the result set to free up the memory

| UCDW                                                                                                    | DWP2                                                                                                    |                                                                                            | GAD                                                                                                    | 2000 -1                                                                                 | E                                | UCDV                                                                                                    | N_DWP2                                                                                                    |                                                                                                    | GAD                                                                                                    | 2000                                                                               | -1                                 |
|----------------------------------------------------------------------------------------------------|----------------------------------------------------------------------------------------------------|--------------------------------------------------------------------------------------------|----------------------------------------------------------------------------------------------------|-----------------------------------------------------------------------------------------|----------------------------------|----------------------------------------------------------------------------------------------------|----------------------------------------------------------------------------------------------------|----------------------------------------------------------------------------------------------------|----------------------------------------------------------------------------------------------------|------------------------------------------------------------------------------------|------------------------------------|
| 1 SELECT<br>2 T_KEY<br>3 T_CLI<br>4 T_CD,<br>5 T_NAI<br>6 T_INI<br>7 T_ACC<br>9 T_ACC<br>9 T_ACC<br>0 T_CRI<br>1 T_CRI<br>2 T_UPI                                                                                                    | /,<br>M,<br>1,<br>1,<br>1,<br>1,<br>1,<br>1,<br>1,<br>1,<br>1,<br>1                                                                                                    |                                                                                            |                                                                                                    |                                                                                         | tor - Query Builder              | 1 SELECT<br>2 T_<br>3 T_<br>4 T_<br>5 T_<br>7 T_<br>7 T_<br>9 T_<br>10 T_<br>11 T_<br>12 T_<br>13 T_       | KEY,<br>CLND_YR,<br>CC,<br>D,<br>MM,<br>INII_LR,<br>ACAD_YR,<br>CYCLE_BEG_DT,<br>CYCLE_BEG_DT,<br>CYCLE_AGA<br>CAT_JTS,<br>CAT_JTS,<br>CAT_JTS,<br>CAT_JTS,<br>UPD_JTS,<br>UUP,<br>JTS,<br>UUP,<br>UUP,<br>JTS,<br>UUP,<br>UUP, | Ng                                                                                                    |                                                                                                    |                                                                                    |                                    |
| 4 FROM<br>5 GAD_E<br>20 [105]                                                                                                    | INS<br>DBMS Output                                                                                                    | 1: APPLICANT_D [2                                                                          | Auto Comm<br>2000] × 2:                                                                                      | it: ON UTF-8 Appl                                                                       | icant_d.sql*                     | 14 FROM<br>15 GA<br>8:20 [10                                                                               | D_BI.TERM_D;<br>5] INS<br>DBMS Output                                                                                                    | 1: APPLICANT_C                                                                                                    | Auto Comm<br>[2000] × 2                                                                                                    | nit: ON UTF-8<br>1 <b>: TERM_D [1</b> 1                                            | Applicant_d.sc                     |
| FROM<br>GAD_1<br>20 [105]<br>Log                                                                                                    | INS<br>DBMS Output                                                                                                    | 1: APPLICANT_D [2                                                                          | Auto Comm<br>2000] × 2:<br>2 Q-                                                                              | TERM_D [150]                                                                            | icant_d.sql*                     | 14 FROM<br>15 GA<br>8:20 [10<br>Log                                                                        | ID_BI.TERM_D;<br>IDS INS<br>DBMS Output<br>T FEX T C                                                                                                    |                                                                                                    | Auto Comm<br>2 [2000] × 2<br>3 2<br>3 2<br>4 2<br>4 2<br>4 2<br>4 2<br>4 2<br>4 2<br>4 2<br>4                                                                                                    | nit: ON UTF-8                                                                      | Applicant_d.se                     |
| FROM<br>GAD_I<br>20 [105]<br>Log 3<br>* <u>^7</u><br>1                                                                                                    | INS<br>DBMS Output                                                                                                    | 1: APPLICANT_D [2<br>3   ]   ]   ]                                                         | Auto Comm<br>2000] × 2:<br>Constant<br>T_NAM<br>Summer                                                       | ITERM_D [150]                                                                           | icant_d.sql*                     | 14 FROM<br>15 GA<br>3:20 [10<br>20 @ 1<br>20 @ 1<br>21 Log<br>22 @ 1                                       | ID_BI.TERM_D;<br>ID5] INS                                                                                                    | 1: APPLICANT_C      1: APPLICANT_C      1: 0     1: 0     1: 0     1: 0     1: 0     1: 0     1: 0     1: 0     1: 0     1: 0     1: 0     1: 0     1: 0     1: 0     1: 0     1: 0     1: 0     1: 0     1: 0     1: 0     1: 0     1: 0     1: 0     1: 0     1: 0     1: 0     1: 0     1: 0     1: 0     1: 0     1: 0     1: 0     1: 0     1: 0     1: 0     1: 0     1: 0     1: 0     1: 0     1: 0     1: 0     1: 0     1: 0     1: 0     1: 0     1: 0     1: 0     1: 0     1: 0     1: 0     1: 0     1: 0     1: 0     1: 0     1: 0     1: 0     1: 0     1: 0     1: 0     1: 0     1: 0     1: 0     1: 0     1: 0     1: 0     1: 0     1: 0     1: 0     1: 0     1: 0     1: 0     1: 0     1: 0     1: 0     1: 0     1: 0     1: 0     1: 0     1: 0     1: 0     1: 0     1: 0     1: 0     1: 0     1: 0     1: 0     1: 0     1: 0     1: 0     1: 0     1: 0     1: 0     1: 0     1: 0     1: 0     1: 0     1: 0     1: 0     1: 0     1: 0     1: 0     1: 0     1: 0     1: 0     1: 0     1: 0     1: 0     1: 0     1: 0     1: 0     1: 0     1: 0     1: 0     1: 0     1: 0     1: 0     1: 0     1: 0     1: 0     1: 0     1: 0     1: 0     1: 0     1: 0     1: 0     1: 0     1: 0     1: 0     1: 0     1: 0     1: 0     1: 0     1: 0     1: 0     1: 0     1: 0     1: 0     1: 0     1: 0     1: 0     1: 0     1: 0     1: 0     1: 0     1: 0     1: 0     1: 0     1: 0     1: 0     1: 0     1: 0     1: 0     1: 0     1: 0     1: 0     1: 0     1: 0     1: 0     1: 0     1: 0     1: 0     1: 0     1: 0     1: 0     1: 0     1: 0     1: 0     1: 0     1: 0     1: 0     1: 0     1: 0     1: 0     1: 0     1: 0     1: 0     1: 0     1: 0     1: 0     1: 0     1: 0     1: 0     1: 0     1: 0     1: 0     1: 0     1: 0     1: 0     1: 0     1: 0     1: 0     1: 0     1: 0     1: 0     1: 0     1: 0     1: 0     1: 0     1: 0     1: 0     1: 0     1: 0     1: 0     1: 0     1: 0     1: 0     1: 0     1: 0     1: 0     1: 0     1: 0     1: 0     1: 0     1: 0     1: 0     1: 0     1: 0     1: 0     1: 0     1: 0     1: 0     1: 0     1: | Auto Com<br>2 [2000] × 2 2<br>2 2<br>2 1<br>2 1<br>2 1<br>2 1<br>2 1<br>2 1                                                                                                    | hit: ON UTF-8                                                                      | Applicant_d.sc<br>50] ×<br>IR T_AC |
| GAD_E<br>GAD_E<br>20 [105]<br>Log 3<br>* 2 T<br>1<br>2                                                                                                    | II.TERM_D;<br>INS<br>DBMS Output<br>CHEY T_CLP<br>136<br>140                                                                                                    | 1: APPLICANT_D [2<br>0   ]                                                                 | Auto Comm<br>2000] × 2:<br>2 Q-<br>T_NAM<br>Summer<br>Winter                                                 | it: ON UTF-8 Appl<br>TERM_D [150]<br>T_INIT_LTR<br>S<br>W                               | icant_d.sql*<br>× /<br>T_ACi     | 14 FROM<br>15 GA<br>3:20 [10<br>Log<br>* 2<br>1<br>2                                                       | INS<br>INS<br>DBMS Output<br>Tr INS<br>T_KEY<br>136<br>140                                                                                                    | 1: APPLICANT_C 1: APPLICANT_C 1: APPLICANT_C 1: APPLICANT_C 1: APPLICANT_C 2: A Control of the second second s                                  | Auto Comn<br>2 [2000] × 2<br>2 2000] × 2<br>2 2000] × 2<br>2 2000<br>2 2000<br>2 2000<br>2 2000<br>2 2000<br>2 2000<br>2 2000<br>2 2000<br>2 2000<br>2 2000<br>2 2000<br>2 2000<br>2 2000<br>2 2000<br>2 2000<br>2 2000<br>2 2000<br>2 2000<br>2 2000<br>2 2000<br>2 2000<br>2 2 2000<br>2 2 2000<br>2 2 2 2000<br>2 2 2 2000<br>2 2 2 2000<br>2 2 2 2000<br>2 2 2 2000<br>2 2 2 2000<br>2 2 2 2000<br>2 2 2 2000<br>2 2 2 2000<br>2 2 2 2000<br>2 2 2 2000<br>2 2 2 2000<br>2 2 2 2 2000<br>2 2 2 2000<br>2 2 2 2 2000<br>2 2 2 2 2 2000<br>2 2 2 2 2 2 2000<br>2 2 2 2 2 2 2 2 2 2 2 2 2 2 2 2 2 2 2 | hit: ON UTF-8<br><b>: TERM_D [1</b><br>T_INIT_L<br>S<br>W                          | Applicant_d.se<br>50] ×<br>IR T_AC |
| GAD_t<br>FROM<br>GAD_t<br>20 [105]<br>Log G<br>Control<br>Control<br>Co                                                                                                    | II.TERM_D;<br>INS<br>DBMS Output<br>KEY T_CLI<br>136<br>140<br>134                                                                                                    | 1: APPLICANT_D [2<br><b>1</b>   ]                                                          | Auto Comm<br>2000] × 2:<br>2 Q-<br>T_NAM<br>Summer<br>Winter<br>Spring                                       | it: ON UTF-8 Appl<br>TERM_D [150]<br>T_INIT_LTR<br>S<br>W<br>S                          | icant_d.sql*<br>× /<br>T_AC      | 14 FROM<br>15 GA<br>3:20 [10<br>15 GA<br>10<br>10<br>10<br>1<br>2<br>3                                     | ID_BI.TERM_D;<br>ISJ INS<br>DBMS Output<br>T_KEY<br>T_C<br>136<br>140<br>134                                                                                                    | ■ 1: APPLICANT_C<br>■ ■ ■ ■ • ■<br>LND_YR T_CT<br>2016 1<br>2017 3<br>2016 4                                                                                                    | Auto Comn<br>(2000) × 2<br>T_NAM<br>Summer<br>Winter<br>Spring                                                                                                    | nit: ON UTF-8<br><b>:: TERM_D [1</b><br>T_INIT_L<br>S<br>W<br>S                    | Applicant_d.sc<br>50] ×<br>IR T_AC |
| FROM<br>GAD_t<br>20 [105]<br>Log 3<br>* ? T<br>1<br>2<br>3<br>4                                                                                                    | BI.TERM_D;<br>INS<br>DBMS Output<br><b>T</b> • <b>U T</b> CLI<br>136<br>140<br>134<br>142                                                                                                    | 1: APPLICANT_D [2<br><b>ND_YR T_CD</b><br>2016 1<br>2017 3<br>2016 4<br>2017 4             | Auto Comm<br>2000] × 2:<br>T_NAM<br>Summer<br>Winter<br>Spring<br>Spring                                     | it: ON UTF-8 Appl<br>TERM_D [150]<br>T_INIT_LTR<br>S<br>W<br>S<br>S<br>S                | icant_d.sql*<br>× /<br>T_AC;     | 14 FROM<br>15 GA<br>8:20 [10<br>15 GA<br>15 GA<br>10<br>10<br>10<br>10<br>10<br>10<br>10<br>10<br>10<br>10 | D_BI.TERM_D;<br>15] INS<br>DBMS Output<br>DBMS Output<br>T_KEY T_C<br>136<br>140<br>134<br>142                                                                                                    | ■ 1: APPLICANT_C<br>■ ■ ■ ■ ■ ■ ■ ■<br>LND_YR T_CT<br>2016 1<br>2017 3<br>2016 4<br>2017 4                                                                                                    | Auto Comm<br>2 [2000] × 2<br>2 1<br>2 1<br>2 1<br>2 1<br>2 1<br>2 1<br>2 1<br>2                                                                                                    | nit: ON UTF-8<br><b>:: TERM_D [1</b> :<br>T_INIT_L:<br>S<br>W<br>S<br>S<br>S       | Applicant_d.sc<br>50] ×<br>IR T_AC |
| GAD_t<br>GAD_t<br>(0 [105]<br>Log G<br>* / T<br>1<br>2<br>3<br>4<br>5                                                                                                    | INS<br>IDBMS Output<br>CBMS Output<br>CMS<br>IDBMS Output<br>IDBMS Output<br>IDBMS OUtput<br>IDBMS OUtput<br>IDBMS OUTPUT<br>IDBMS OUtput<br>IDBMS OUtput<br>IDBMS OUTPUT<br>IDBMS OUTPUT<br>IDBMS OUTPUT<br>IDBMS OUTPUT<br>IDBMS OUTPU | 1: APPLICANT_D [2<br><b>ND_YR T_CD</b><br>2016 1<br>2017 3<br>2016 4<br>2017 4<br>2016 3   | Auto Comm<br>2000] × 22<br>20<br>T_NAM<br>Summer<br>Writer<br>Spring<br>Spring<br>Writer                     | it: ON UTF-8 Appl<br>TERM_D [150]<br>T_INIT_LTR<br>S<br>W<br>S<br>S<br>S<br>W           | x x<br>T_AC                      | 14 FROM<br>15 GA<br>3:20 [10<br>Log<br>co (1)<br>* 2<br>1<br>2<br>3<br>4<br>5                              | D_BI.TERM_D;<br>5] INS<br>DBMS Output<br>T V ■ ■ ■ ■<br>T_KEY T_C<br>136<br>140<br>134<br>142<br>132                                                                                                    | 1: APPLICANT_C         I: APPLICANT_C         I: APP                                                                                                    | Auto Comm<br>2 [2000] × 2<br>2 T_NAM<br>Summer<br>Winter<br>Spring<br>Spring<br>Winter                                                                                                    | hit: ON UTF-8<br>I: TERM_D [1]<br>T_INIT_L<br>S<br>W<br>S<br>S<br>W<br>W           | Applicant_d.s<br>50] ×<br>TR T_AC  |
| FROM<br>GAD_t<br>20 [105]<br>Log<br>20<br>20 [105]<br>Cost<br>Cost | INS<br>IDBMS Output<br>DBMS Output<br><b>Y</b> • <b>W F</b><br><b>IB</b><br><b>KEY</b><br><b>T_CL!</b><br>136<br>140<br>134<br>142<br>132<br>138                                                                                                    | 1: APPLICANT_D [2                                                                          | Auto Comm<br>2000] × 22<br>2<br>2<br>2<br>2<br>2<br>2<br>2<br>2<br>2<br>2<br>2<br>2<br>2<br>2<br>2<br>2<br>2 | it: ON UTF-8 Appl<br>TERM_D [150]<br>T_INIT_LTR<br>S<br>W<br>S<br>S<br>S<br>W<br>F      | x /<br>T_AC                      | 14 FROM<br>15 GA<br>3:20 [10<br>Log<br>0 0 1<br>* 2<br>1<br>2<br>3<br>4<br>5<br>6                          | D_BI.TERM_D;<br>5] INS<br>C DBMS Output<br>T KEY T_C<br>136<br>140<br>134<br>142<br>138                                                                                                    | 1: APPLICANT_C<br>1: APPLICANT_C<br>2016 1<br>2017 3<br>2016 4<br>2017 4<br>2016 3<br>2016 2                                                                                                    | Auto Comm<br>(2000) × 2<br>2<br>2<br>2<br>2<br>2<br>2<br>2<br>2<br>2<br>2<br>2<br>2<br>2                                                                                                    | hit: ON UTF-8<br>L: TERM_D [1]<br>T_INIT_L<br>S<br>W<br>S<br>S<br>W<br>F           | Applicant_d.s<br>50] ×<br>IR T_AC  |
| 4 FROM<br>5 GAD_1<br>20 [105]<br>Log 4<br>* 2 T<br>1<br>2<br>3<br>4<br>5<br>6<br>7                                                                                                    | INS<br>DBMS Output<br>DBMS Output<br>T - L<br>136<br>140<br>134<br>142<br>132<br>138<br>                                                                                                    | 1: APPLICANT_D [2<br>D_YR T_CD<br>2016 1<br>2017 3<br>2016 4<br>2017 4<br>2016 2<br>1001 2 | Auto Comm<br>2000] × 22<br>2000<br>2000<br>2000<br>2000<br>2000<br>2000<br>2000                              | it: ON UTF-8 Appl<br>TERM_D [150]<br>T_INIT_LTR<br>S<br>W<br>S<br>S<br>S<br>W<br>F<br>F | v<br>icant_d.sql*<br>× /<br>T_AC | 14 FROM<br>15 GA<br>3:20 [10<br>15 GA<br>3:20 [10<br>10<br>10<br>10<br>10<br>10<br>10<br>10<br>10<br>10    | D_BI.TERM_D;<br>15] INS<br>16] DBMS Output<br>17 - 10 136<br>140<br>134<br>142<br>138<br>42<br>138<br>42<br>42<br>42<br>42<br>42<br>42<br>42<br>42<br>42<br>42                                                                                                    | 1: APPLICANT_C<br>1: APPLICANT_C<br>2016 1<br>2017 3<br>2016 4<br>2017 4<br>2016 3<br>2016 2<br>1991 2                                                                                                    | Auto Comm<br>(2000) × 2<br>C<br>T_NAM<br>Summer<br>Winter<br>Spring<br>Spring<br>Winter<br>Fal<br>Fal<br>Fal                                                                                                    | hit: ON UTF-8<br>L: TERM_D [1]<br>T_INIT_L<br>S<br>W<br>S<br>S<br>W<br>F<br>F<br>F | Applicant_d.sc<br>50] ×            |

#### **Question and Answer**

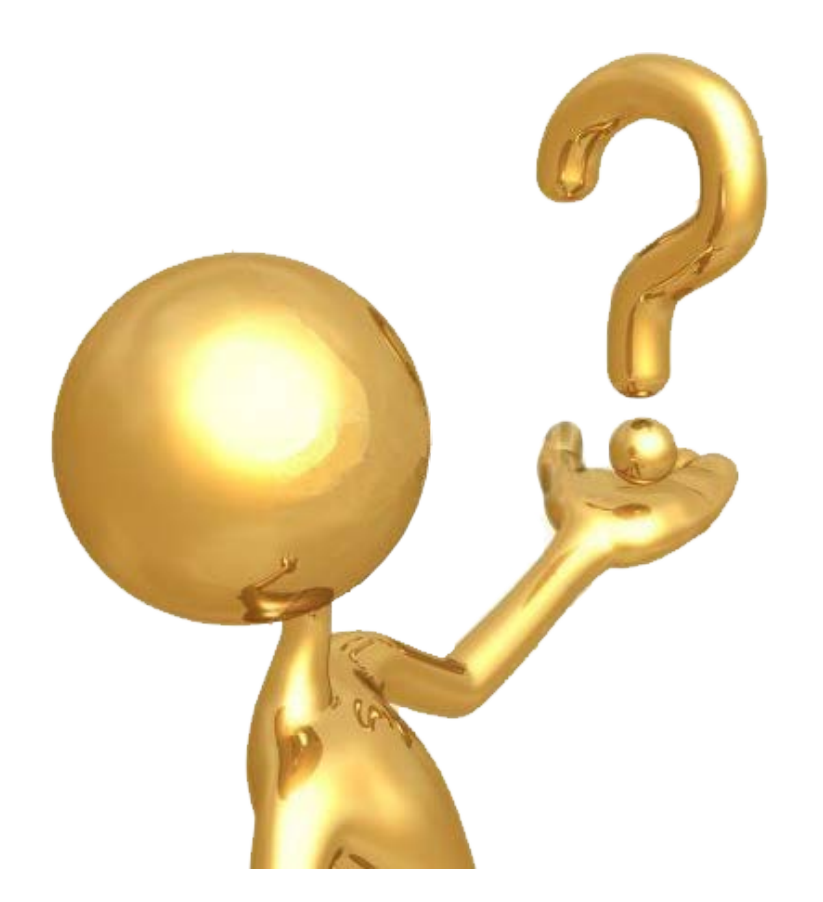